## // Windows 8 - sauvegardez vos données avec l'historique des fichiers

L'historique des fichiers de Windows 8 permet d'effectuer des sauvegardes automatiques de ses données sur un disque externe ou en réseau. Comment activer et paramétrer la fonctionnalité ? On vous dit tout !

Windows 7 proposait déjà une fonctionnalité de <u>sauvegarde des fichiers</u> : depuis les propriétés d'un fichier, dans l'onglet « Versions précédentes », on pouvait ainsi accéder aux « shadow copies » créées depuis les points de restauration système, ou aux fichiers sauvegardés via le module de sauvegarde du système.

| iéral   Sécurité   D                            | étails Acronis Recovery                                     | Versions précédentes                                                         |
|-------------------------------------------------|-------------------------------------------------------------|------------------------------------------------------------------------------|
| Les vers<br>Sauvega                             | ions précédentes provienr<br>arde Windows. <u>Comment u</u> | ent de points de restauration ou de la<br>tiliser des versions précédentes ? |
| Nom                                             | Modifié le                                                  | Emplacement                                                                  |
| <ul> <li>Aujoura nui</li> <li>docume</li> </ul> | (1)                                                         | Doint de restauration                                                        |
|                                                 |                                                             |                                                                              |
|                                                 |                                                             |                                                                              |

Windows 8 repense la fonctionnalité avec un mode opératoire plus proche de la Time Machine d'Apple ou de la sauvegarde automatique d'Acronis TrueImage. Détaillons son fonctionnement ! La fonctionnalité Historique des fichiers nécessite un pré-requis : un disque externe ou un emplacement réseau. En l'absence d'un disque externe connecté, l'historique des fichiers ne pourra pas être activé : lors de nos tests, nous n'avons pas pu sélectionner une autre partition de notre disque principal.

|                                                                         |                                                                                        | Historique des fishiers                                                                                    |                        |            |   |
|-------------------------------------------------------------------------|----------------------------------------------------------------------------------------|----------------------------------------------------------------------------------------------------|------------------------|------------|---|
| ) 🦪 + 🕇 🐑 > Panneau d                                                   | le configuration + Système et secu                                                     | nte + Historique des fichiers                                                                              | + ¢                    | Richercher | p |
| Page d'accueil du parmens de<br>configuration<br>Restaurer des fichiers | Conservez un historique<br>L'historique des futhiers enregist<br>ou endormagés.        | : de vos fichiers.<br>Ire des copies de vos fichiers ; vives powiet ainsi les récup                        | iéné s'ils sont pendus |            |   |
| Selectionner un Tectour<br>Exclure des dupsiers                         | I est recommandé d'utilise<br>actualisez cette page ou br<br>Ublicer un emplocement et | er un lecteur externe pour l'historique des lichiers. Conne<br>en utilises un emplacement réseau.<br>Issau | rtez un lecteur et     |            |   |
| Paramitres avancés                                                      | L'historique des fichi                                                                 | iers est désactivé.                                                                                        |                        |            |   |
|                                                                         | Copier les fichiers à partir (le )<br>Copier les fichiers vers (                       | bibliothiques, bureau, contacts et favoris<br>Aurum lecteur utilisabile n'a été treuvel                    |                        |            |   |
|                                                                         |                                                                                        |                                                                                                    | Alber                  |            |   |
|                                                                         |                                                                                        |                                                                                                    |                        |            |   |
|                                                                         |                                                                                        |                                                                                                    |                        |            |   |
|                                                                         |                                                                                        |                                                                                                    |                        |            |   |
|                                                                         |                                                                                        |                                                                                                    |                        |            |   |
|                                                                         |                                                                                        |                                                                                                    |                        |            |   |
|                                                                         |                                                                                        |                                                                                                    |                        |            |   |
| Very makes                                                              |                                                                                        |                                                                                                    |                        |            |   |
| Recognistion                                                            |                                                                                        |                                                                                                    |                        |            |   |
| Recuperation de fichiers<br>Windows 7                                   |                                                                                        |                                                                                                    |                        |            |   |

## Que sauvegarde l'Historique des fichiers ?

La fonctionnalité Historique des fichiers n'est pas destinée à sauvegarder tout le contenu du disque système, ou n'importe quel dossier, mais des emplacements bien spécifiques : les bibliothèques (Documents, Images, Musique, Vidéos...), le bureau, les contacts et les favoris.

| 8                                                                                                    | Historique des fichiers                                                                                                    |            |            |   |
|----------------------------------------------------------------------------------------------------|----------------------------------------------------------------------------------------------------|------------|------------|---|
| 🛞 🥣 + 🕈 🏝 > Pannesu de                                                                                                    | configuration + Tous les Panneeux de configuration + Historique des fictures                                                                                                    | ΥÓ         | Recherches | p |
| Page d'accuell du panneeu de<br>configuration<br>Reteurer des fichers<br>personnes<br>Selectionner un lecteu<br>Erchire des dessers<br>Parametres avancés | Conservez un historique de vos fichiers.<br>Existençae des fichiers innegistre des copies de vos fichiers ; vous poover ainei les récupiere s'a<br>existencionages<br>L'instorique des fichiers est activé.<br>Copier les fichiers è partir de : bibliothégors, boreau, contacts et fivenis.<br>Copier les fichiers est est<br>Dervice copie de fichiers et 286 Go<br>Dervice copie de fichiers et formes et les 10/10/2012 12:35.<br>Executer mantement | Disactiver |            | 0 |
| Voir ease<br>Aecoperation<br>Recuperation de fichiers<br>Windows 7                                                                                        |                                                                                                    |            |            |   |

Il y a cependant un moyen de contourner cette limitation, et elle consiste tout simplement à utiliser les bibliothèques. Vous pouvez ainsi créer une nouvelle bibliothèque, que nous nommerons « Sauvegarde », par exemple, et d'y ajouter les dossiers de votre choix. Pour cela, ouvrez le raccourci vers les bibliothèques présent dans la barre des tâches, effectuez un clic droit puis Nouveau > Bibliothèque. Nommez votre bibliothèque, double cliquez sur son icône et ajoutez un premier dossier.

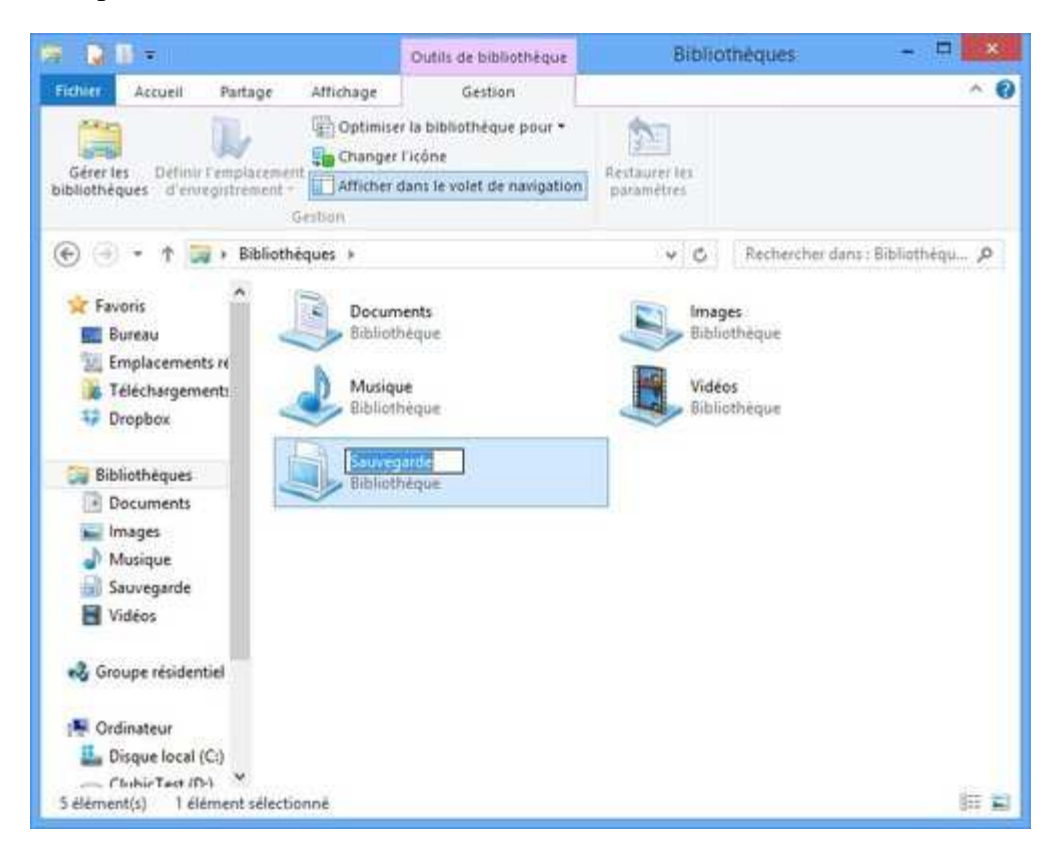

Pour ajouter d'autres dossiers, sélectionnez votre bibliothèque, puis dans le ruban de l'explorateur Windows, cliquez sur l'onglets « Outils de bibliothèque » sur l'icône « Gérer les bibliothèques ».

| The second second                                                                                                    |                                                                                                    | Outils de bibliotheque                                             | Sauveg                                                                                                    | arde -                                                                                   | 0 00.30             |
|----------------------------------------------------------------------------------------------------|----------------------------------------------------------------------------------------------------|--------------------------------------------------------------------|----------------------------------------------------------------------------------------------------|------------------------------------------------------------------------------------------|---------------------|
| chier Accueil Partag                                                                                                  | ge Affichage                                                                                                    | Gestion                                                            |                                                                                                    |                                                                                          | ^ <b>(</b> )        |
| Géres les Définis l'amplis<br>bliothèques d'amorgistrem                                                               | Coptimus<br>Concert<br>Concert<br>Conce | er la bibliothéque pour +<br>Floône<br>dans le volet de navigation | Restaurer les<br>pacametres                                                                                      |                                                                                          |                     |
| 🕞 🕣 + 🕆 🔛 + Bab                                                                                                    | aliothéques + Sau                                                                                                    | regarde 🙆                                                          | Emplacement de bi                                                                                                | bliothèque Sauvegarde                                                                    |                     |
| Favoris<br>Bureau<br>Emplacements récer<br>Téléchargements<br>Dropbox                                                 | Nom<br>• audio (1)<br>E\Drivers<br>B282239                                                                                                    | Modifier la<br>Lorsque vous in<br>bibliothèque, n                  | façon dont cette biblio<br>ncluez un dossier dans une bib<br>nais restent stockés dans leur<br>des bibliothéques | thèque collecte son cont<br>stothèque, les fichiers s'efficher<br>emplacement d'origine. | teriu<br>nt dans la |
| Bibliothèques Documents Images Musique Suuvegarde Vidéos Groupe résidentiel Codinateur Dissue local (C <sup>2</sup> ) |                                                                                                    | erp erp                                                            | tio<br>riverŝaudio                                                                                               | Emplacement d'enre                                                                       | Ajouter             |
| ClubicTest (D.)<br>G OS (E:)<br>TESTCLUBIC (K:)                                                                       |                                                                                                    | En savojr plus s                                                   | ur les bibliothèques                                                                                             | ОК                                                                                       | Annuler             |

La démarche tient certes un peu du bricolage, mais c'est le seul moyen d'ajouter vos propres dossiers à la sauvegarde.

En revanche, il est possible d'exclure certains dossiers de la sauvegarde, si l'espace de votre disque externe est trop réduit par exemple. Vous trouverez sur l'accueil de l'historique des fichiers une entrée « Exclure des dossiers » vous permettant d'ajouter les emplacements à exclure.

|                                 | Exclure des dossiers                                                                                                    |      |            |    |
|---------------------------------|----------------------------------------------------------------------------------------------------|------|------------|----|
| 🐑 🕘 🔹 🕈 🕷 🗉 Tous les Pari       | neaux de configuration + Historique des fictives + Exclure des dosuers                                                                        | + 0  | Rachwither | ,p |
| ichier Edition Affichage Outlis | T                                                                                                    |      |            |    |
|                                 | Exclure de l'historique des fichiers                                                                                                    |      |            |    |
|                                 | Si sous ne voulez par enregister de cogies de dossens ou de bibliothèques spécifiques, ajoutez les ici.<br>Dossiers et bibliothèques exclus : |      |            |    |
|                                 | C/(then)/Dubic Test/Document//Nouveau docties                                                                                                 |      |            |    |
|                                 | The particular of                                                                                                    |      |            |    |
|                                 |                                                                                                    |      |            |    |
|                                 |                                                                                                    |      |            |    |
|                                 |                                                                                                    |      |            |    |
|                                 |                                                                                                    |      |            |    |
|                                 |                                                                                                    |      |            |    |
|                                 | Ajouter Supprimer                                                                                                    |      |            |    |
|                                 |                                                                                                    |      |            |    |
|                                 |                                                                                                    |      |            |    |
|                                 |                                                                                                    |      |            |    |
|                                 |                                                                                                    |      |            |    |
|                                 |                                                                                                    |      |            |    |
|                                 | Enregistrer les modifications Annuñ                                                                                                    | M.C. |            |    |

## Configurer la sauvegarde

Les options avancées permettent de configurer les paramètres de la sauvegarde. Celle ci s'effectue par défaut toutes les heures, mais vous pourrez spécifier un intervalle entre 10 minutes et 24 heures.

| 2                                | Paramètres avancé                                                                                                    |                                                                                                    |             |            | - 6 |
|----------------------------------|----------------------------------------------------------------------------------------------------|----------------------------------------------------------------------------------------------------|-------------|------------|-----|
| 🛞 🕘 + 🕇 🌒 - Tous les Pann        | eaux de configuration + Historique des fichiers + Paramètres ava                                                                                                    | inces                                                                                                    | + 0         | Recherchel | p   |
| Fichier Edition Affichage Outlin | T.                                                                                                    |                                                                                                    |             |            |     |
|                                  | Paramétres avancés<br>Chousset la hépuence à laquelle visus voulez enregistrer des come<br>conservation des retirem mergistrités.<br>Versens<br>Enregistrer les copies des fichies (<br>Talle du cache hors connexion (<br>Conserver les versions enregistrités ;<br>Conserver les versions enregistrités ;<br>Groupement résidentiel<br>Si cet estimateur fait partie d'un groupe résidentiel, vous pouver<br>mendent de groupe résidentiel<br>Crime un réporter des des fichies ;<br>Crime un réporter des des fichies ;<br>Normau d'échements<br>Parameters récordes | n de vos fichiers aivoi que la durée d<br>Teutes les heures (par defaut)<br>3-% d'espace disque (par defaut)<br>Perejo à usionisión de l'espace<br>1 espace<br>2 emos<br>2 emos<br>2 emo | k<br>V<br>V |            |     |
|                                  | Integra                                                                                                    | net has much lice to make a second                                                                                                    | ed l        |            |     |

Deux autres options vous proposent de configurer la taille du cache hors connexion (par défaut 5% de l'espace disque) et la durée de conservation des versions des fichiers. Celle ci est réglée en mode « Toujours » par défaut. Selon la taille de votre disque et des fichiers que vous souhaitez sauvegarder, vous pourrez avoir intérêt à baisser cette valeur.

## **Restaurer les fichiers**

Pour restaurer des fichiers perdus ou modifiés accidentellement, deux solutions s'offrent à vous. Vous pouvez passer par le panneau de configuration puis Historique des fichiers et Restaurer des fichiers.

Néanmoins, le plus simple est de passer directement par l'explorateur Windows. Depuis un des dossiers concernés par la sauvegarde, localisez la section Ouvrir dans le ruban de l'explorateur (onglet Accueil). Vous trouverez un lien « Historique » qui doit être actif (il est grisé lorsque l'on se trouve dans un dossier non sauvegardé).

| CLARK MARKED                                                               |                            |                                  | Nouver                | u dessiv          |                  |            |                                |                     |
|----------------------------------------------------------------------------|----------------------------|----------------------------------|-----------------------|-------------------|------------------|------------|--------------------------------|---------------------|
| chine Azzueit Parta                                                        | ge Aminag                  | e                                |                       |                   | ~~~              |            |                                |                     |
| pier Coller E<br>Preze paper                                               | chemin d'acols<br>accesses | Déplacer Copier<br>vers * vers * | Supprimer Renommer    | Nouveeu<br>datier | Tourst thinest * | Proprietes | Modifier                       | Selectionner tout   |
| ) 🕘 - 🛧 🛓 + Di                                                             | uque local (C)             | Utilisateurs + C                 | lubic Test + Mes docu | ments + 1         | Nouveau doosier  | ŵ.         | Nupirolati                     |                     |
| Tevoria.                                                                   | Nom.                       |                                  | Modif                 | élé,              | Type             | Table      | Affricher Child<br>Jehn Denne. | ocique de l'élément |
| E Bureau                                                                   | Nouveru                    | document texte                   | 10(10)                | 00121236          | Popament teste   |            | 154                            |                     |
|                                                                            |                            |                                  |                       |                   |                  |            |                                |                     |
|                                                                            |                            |                                  |                       |                   |                  |            |                                |                     |
| Circupe résidentiel                                                        |                            |                                  |                       |                   |                  |            |                                |                     |
| <ul> <li>Groupe résidentiel</li> <li>Ordinateur</li> <li>Réseau</li> </ul> |                            |                                  |                       |                   |                  |            |                                |                     |

L'interface de restauration s'ouvre alors, et affiche le contenu du dossier. En bas de la fenêtre trois boutons permettent logiquement de basculer entre les différentes sauvegardes et de lancer la restauration pour les fichiers sélectionnés.

| Page d'actuel « Histologue des faibless                                                                                                    |                          | - 5   |
|----------------------------------------------------------------------------------------------------|--------------------------|-------|
| (a) + + + Reprint (Second)                                                                                                    | • S Recharcher (see Test | / n 0 |
| mardi 16 octobre 2012 12:37   4 sur 4                                                                                                    |                          |       |
| Bibliothique (4)     Bibliothique (4)     Bibl |                          |       |
| Raman<br>Barness Contracts Facara                                                                                                    |                          |       |
|                                                                                                    |                          |       |
|                                                                                                    |                          |       |
| Tananata                                                                                                    |                          | 11.82 |
| (14 ( <b>9</b> H)                                                                                                    |                          |       |

Un double clic sur un fichier (document texte, image...) permet d'en prévisualiser le contenu : indispensable si vous souhaitez rétablir une version précédente d'un fichier modifié par erreur... Mais incompatible par défaut avec des fichiers issus de Microsoft Office, faute de visionneuse intégrée.

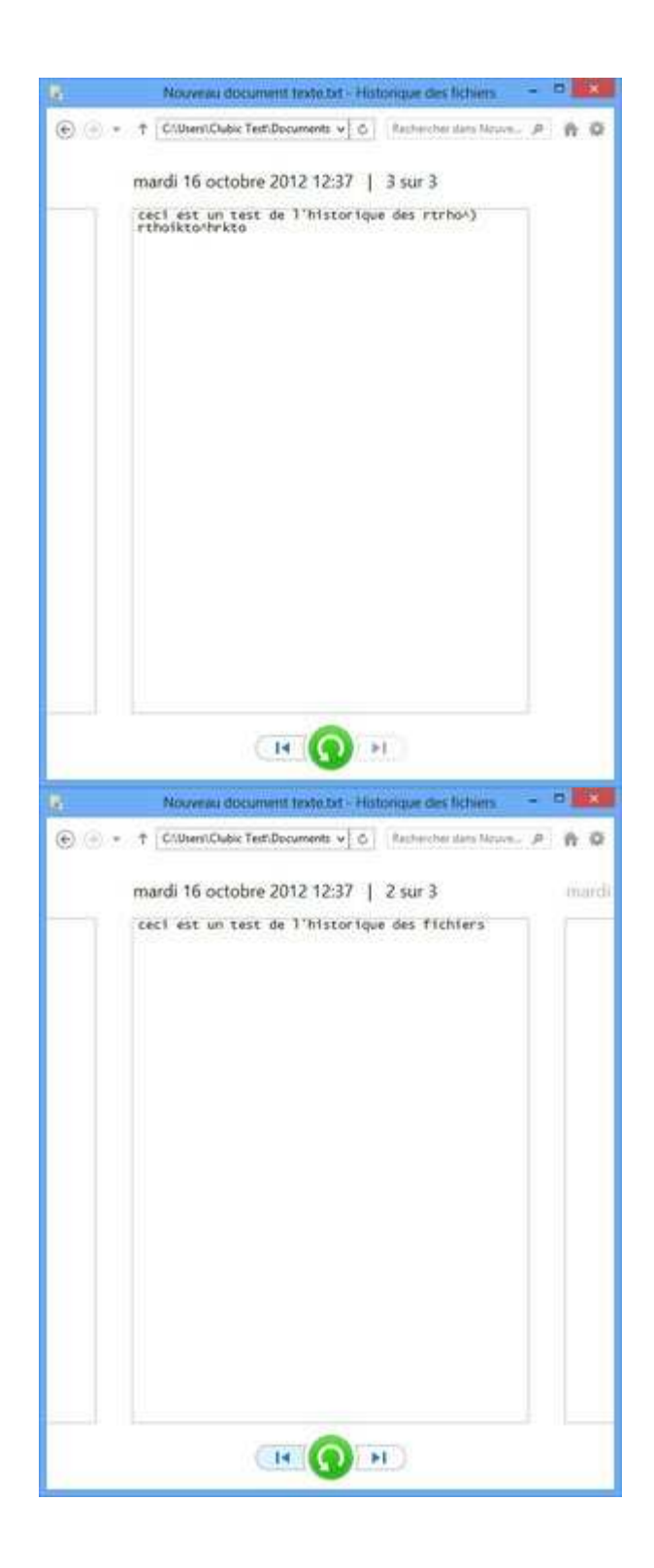

Lorsque vous lancez la restauration, si celle ci inclut des fichiers au nom identique aux fichiers déjà présents dans vos dossiers, une boite de dialogue vous propose 3 possibilités : remplacer tous les fichiers par les sauvegardes, ignorer tous les fichiers, ou procéder au cas par cas.

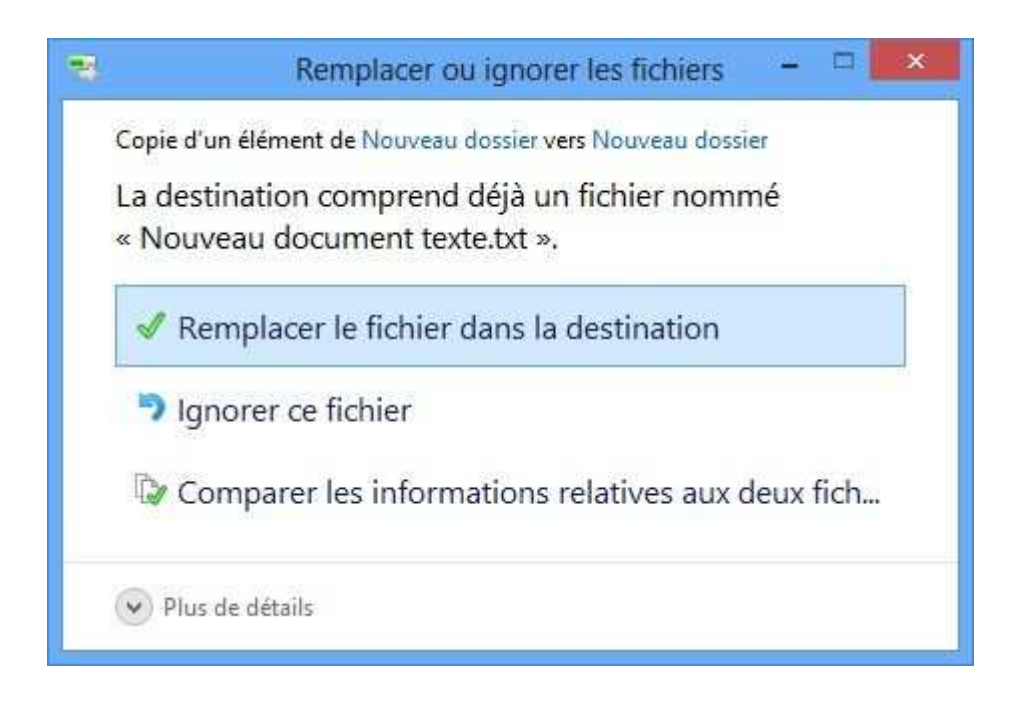

Cette dernière option affiche deux colonnes (à gauche les versions sauvegardées, à droite les versions actuelles) et vous permet de cocher individuellement quels fichiers remplacer ou ignorer.

| Quels fichiers voulez-vous conserver ?   Si vous sélectionnez les deux versions, un nombre est ajouté au nom du fichier copié. <ul> <li>Fichiers de Nouveau dossier</li> <li>Fichiers déjà dans Nouveau dossier</li> </ul> Nouveau document texte - Copie - Copie - Copie.txt <li> <ul> <li>16/10/2012 13:34:53</li> <li>16/10/2012 13:34:54</li> <li>47 octet(s)</li> </ul>    Nouveau document texte - Copie - Copie.txt     Nouveau document texte - Copie - Copie.txt   16/10/2012 13:34:45   47 octet(s)   16/10/2012 13:34:45   47 octet(s)   16/10/2012 13:34:45   47 octet(s)   Nouveau document texte - Copie.txt    Nouveau document texte - Copie.txt   16/10/2012 13:34:45   47 octet(s)   16/10/2012 13:34:45   47 octet(s)   16/10/2012 13:34:45   47 octet(s)   16/10/2012 13:34:45   47 octet(s)   16/10/2012 13:34:45   47 octet(s)   16/10/2012 13:34:45   47 octet(s)   16/10/2012 13:34:45   47 octet(s)   16/10/2012 13:34:45   47 octet(s)   47 octet(s)   16/10/2012 13:34:45   47 octet(s)   16/10/2012 13:34:45   47 octet(s)   47 octet(s)   16/10/2012 13:34:45   47 octet(s)   47 octet(s)   16/10/2012 13:34:45   47 octet(s)   17 octet(s)</li>                                                                                                    | × | al                                 | le fichiers au t              | 4 conflits                                        |                                  |
|----------------------------------------------------------------------------------------------------|---|------------------------------------|-------------------------------|---------------------------------------------------|----------------------------------|
| <ul> <li>Fichiers de Nouveau dossier</li> <li>Fichiers déjà dans Nouveau dossier</li> <li>Nouveau document texte - Copie - Copie.btt</li> <li>16/10/2012 13:34:53<br/>47 octet(s)</li> <li>16/10/2012 13:34:54<br/>47 octet(s)</li> <li>16/10/2012 13:34:45<br/>47 octet(s)</li> <li>16/10/2012 13:34:45<br/>47 octet(s)</li> <li>16/10/2012 13:34:45<br/>47 octet(s)</li> <li>16/10/2012 13:34:45<br/>47 octet(s)</li> <li>16/10/2012 13:34:45<br/>47 octet(s)</li> <li>16/10/2012 13:34:45<br/>47 octet(s)</li> <li>16/10/2012 13:34:45<br/>47 octet(s)</li> <li>16/10/2012 13:34:45<br/>47 octet(s)</li> <li>16/10/2012 13:34:40<br/>47 octet(s)</li> <li>16/10/2012 13:34:40</li> <li>Nouveau document texte - Copie.txt</li> <li>16/10/2012 13:34:38<br/>47 octet(s)</li> <li>16/10/2012 13:34:40</li> <li>16/10/2012 13:34:40</li> <li>16/10/2012 13:34:40</li> </ul>                                                                                                    |   | au nom du fichier copié.           | server ?<br>1 nombre est ajou | ers voulez-vous con<br>onnez les deux versions, u | Quels fichie<br>Si vous sélectie |
| Nouveau document texte - Copie - Copie.txt         Image: State of the state of text of text of tex of text of text of tex of text of text of text of text of text of                           |   | à dans Nouveau dossier             | Fichiers                      | Nouveau dossier                                   | Fichiers de                      |
| Image: Market Signal Signal | - |                                    | e - Copie.txt                 | iment texte - Copie - Copi                        | Nouveau docu                     |
| Nouveau document texte - Copie - Copie.txt         16/10/2012 13:34:45         47 octet(s)         16/10/2012 13:34:45         47 octet(s)         16/10/2012 13:34:45         47 octet(s)         16/10/2012 13:34:45         16/10/2012 13:34:45         16/10/2012 13:34:38         47 octet(s)         16/10/2012 13:34:38         47 octet(s)         16/10/2012 13:34:38         47 octet(s)         47 octet(s)         16/10/2012 13:34:38         47 octet(s)         16/10/2012 13:34:38         16/10/2012 13:34:40         47 octet(s)         16/10/2012 13:34:38         16/10/2012 13:34:40         47 octet(s)         16/10/2012 13:34:40                                                                                                    |   | 16/10/2012 13:34:54<br>47 octet(s) |                               | 16/10/2012 13:34:53<br>47 octet(s)                |                                  |
| 47 octet(s)       47 octet(s)         Nouveau document texte - Copie.txt       16/10/2012 13:34:38         16/10/2012 13:34:38       16/10/2012 13:34:40         47 octet(s)       47 octet(s)         Nouveau document texte.txt       16/10/2012 13:34:40         Nouveau document texte.txt       16/10/2012 13:34:40                                                                                                    | - | 16/10/2012 13:34:46                | e.txt                         | ment texte - Copie - Copi<br>16/10/2012 13:34:45  | Nouveau docu                     |
| Nouveau document texte - Copie.txt<br>I6/10/2012 13:34:38<br>47 octet(s)<br>Nouveau document texte.txt                                                                                                    |   | 47 octet(s)                        |                               | 47 octet(s)                                       |                                  |
| Image: Market State         16/10/2012 13:34:38         Image: Market State         16/10/2012 13:34:40         47 octet(s)           Mouveau document texte.txt         Image: Market State         Image: Market State         16/10/2012 13:34:40         47 octet(s)                                                                                                    | - |                                    |                               | iment texte - Copie.txt                           | Nouveau docu                     |
| Nouveau document texte.txt                                                                                                    |   | 16/10/2012 13:34:40<br>47 octet(s) |                               | 16/10/2012 13:34:38<br>47 octet(s)                |                                  |
|                                                                                                    |   |                                    |                               | ment texte.txt                                    | Nouveau docu                     |
| Id/10/2012 12:36:55 Id/10/2012 12:36:55                                                                                                    | ~ | 16/10/2012 12:36:56                |                               | 16/10/2012 12:36:55                               | V                                |

Un détail important pour finir : si vous modifiez le nom d'un fichier, celui ci ne sera plus reconnu et vous n'aurez plus accès aux versions précédentes !

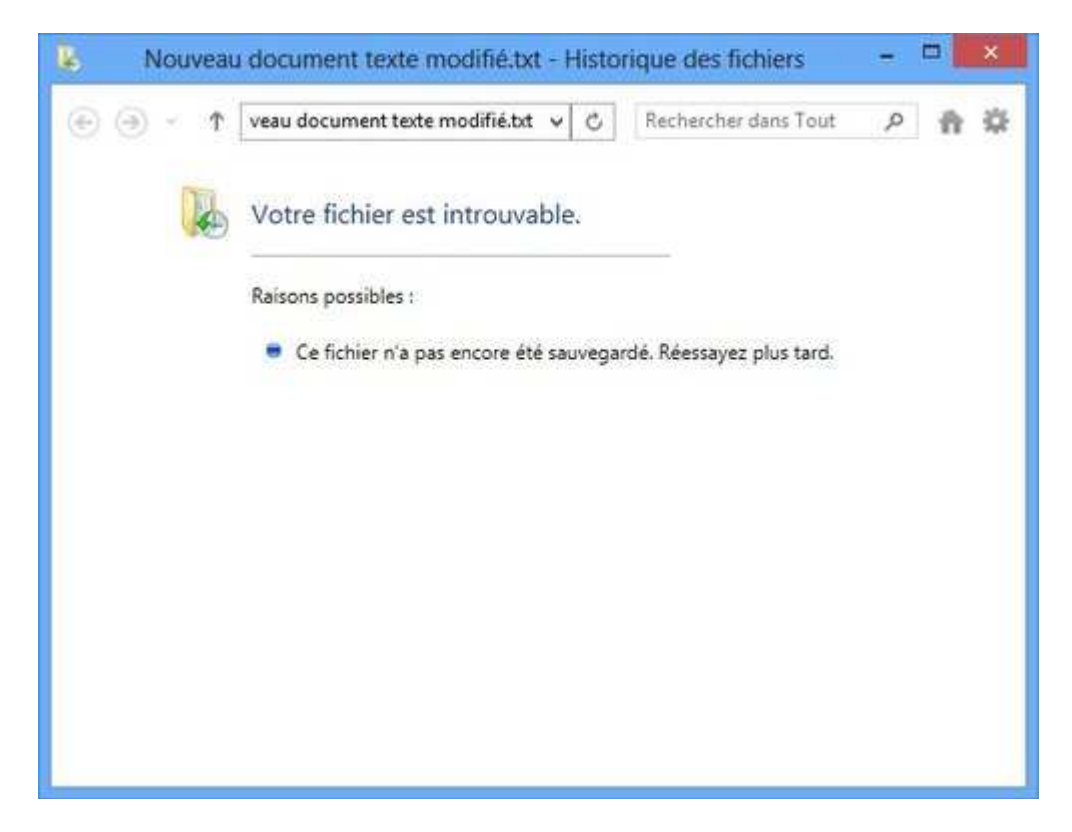